## Аттестация педагогических кадров — интерфейс аттестующегося педагога.

Данное руководство содержит описание интерфейса педагогических работников по работе в ГИС ЭОРТ с заявлением и пакетом документов на педагогическую аттестацию.

## Аттестация с 2015 года проходит в 2 этапа -

1. этап подачи заявления, согласование на уронях ОО, МР и утверждение/отклонение на уровне МоиН РТ;

2. этап подачи документов к заявлениям со статусом » Утверждено МОиН РТ», согласование на уровнях ОО, МР и принятие решения на уровне МОиН РТ.

## 1. Этап подачи заявления, тестирование, согласование на уровнях ОО, МР и утверждение/отклонение на уровне МОиН РТ.

Для подачи заявления на прохождение педагогической аттестации необходимо:

1.1. В Личном кабинете зайти в раздел «Педагогическая аттестация» и перейти по ссылке «Создать пакет»-

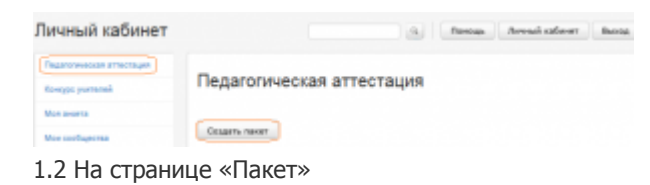

| Панет               |   |                       |                | 1         |
|---------------------|---|-----------------------|----------------|-----------|
| Кепаемая категория; | - | Добавить фай          |                |           |
| Не выбрано          | 2 | stakessite terter 200 | OWENTOE .      |           |
| Предочет:           |   | Sararunya dot.        | and the second |           |
| Не выбрано          | 2 | Лист самосцанов з     | Sec.           |           |
| Поланость:          |   | Файлы паната:         |                |           |
| Не выбрано          |   |                       |                |           |
| Пыготный            |   |                       |                |           |
| Her                 | 2 |                       |                |           |
| Тистирования        |   |                       |                |           |
| Не выбрано          |   |                       |                |           |
|                     |   |                       |                |           |
|                     |   |                       |                |           |
|                     |   |                       | Отнена         | Сохранить |

1.2.1. педагог заполняет поля из выпадающих списков -

- желаемая категория;
- предмет (учителя общеобразовательных школ и преподаватели СПО);
- должность;
- льготность;
- тестирование

1.2.2.закачивает на свой компьютер файл «Заявление» и заполняют его.

1.3 Для того, чтобы файл «Заявление» поместить в пакет документов необходимо перейти по ссылке «Добавить файл» на страницу «Мои файлы», затем

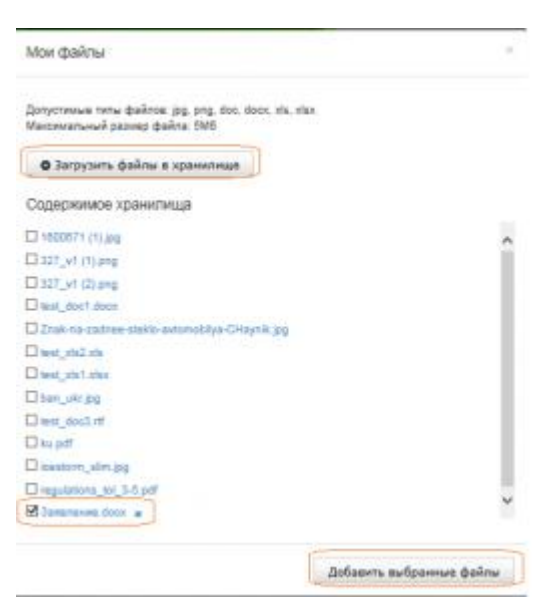

1.3.1. загрузить Заявление в Мои файлы используя функцию «Загрузить файлы в хранилище»;

1.3.2. отметить галочкой файл — «Заявление» и добавить в пакет, используя функцию «Добавить выбранные файлы».

1.4 На странице «Пакет» выполненные действия можно отменить (Отмена) или сохранить (Сохранить).

| Жилаемая категория: |   | Добавить файл                       |
|---------------------|---|-------------------------------------|
| Высшая              | ¥ | KOMBRETS TETAL LOQUERTON            |
| Преднет             |   | Davarevee doc                       |
| Информалниа и ИКТ   | × | Пист самооценов.doc                 |
| Должность:          |   | Файлы панета:                       |
| Yumens              | × | Запальние босх (Другие досументы) в |
| Пытетный:           |   |                                     |
| A*                  | ¥ |                                     |
| Гастирования:       |   |                                     |
| Не выбрано          | v |                                     |

1.5 После сохранения на странице Педагогическая аттестация будет сформирована запись -

Педагогическая аттестация

| Создать пакет                                                                           |                       |                           |                                                                      |          |  |
|-----------------------------------------------------------------------------------------|-----------------------|---------------------------|----------------------------------------------------------------------|----------|--|
| Свойства пахета                                                                         | Статус                | Результат<br>тестирования | Дата<br>присвоения<br>(отказа в<br>присвоения)<br>квал.<br>категория | Действия |  |
| Высшая категория, Татарский<br>язык, Педагог-библиотекарь,<br>льготный: нат. 23.00.2014 | Отправлен<br>аксперту |                           | (                                                                    | 0 / X    |  |

в который поле Действие позволяет удалить/редактировать пакет или перейти на компьютерное тестирование в рамках педагогической аттестации (при наведении на значки у активных значков появляются подсказки, до 13.03.2015 года активны Редактирование и Удаление).

1.6 Следующий шаг -это идентификация документа, который вы загрузили в п.1.3.2. Тип документа должен быть — Заявление. Система автоматически первоначально загруженному документу присваивает тип — Другие документы.Для идентификации обязательных документов необходимо документу заявление присвоить

тип — Заявление. Для этого зайти необходимо открыть пакет (действие «Редактировать») и перейти по ссылке -изменить тип документа -

| Желинияя категория:      |   | Добавить файл                                                         |  |  |
|--------------------------|---|-----------------------------------------------------------------------|--|--|
| Becase                   | Y | или енеть телы длариентов                                             |  |  |
| Предмет:<br>Рузский паше |   | Barkonsels.hop<br>Kapita panyoutareneocta.doc<br>Best cansolgence doo |  |  |
| Должность:               |   | Файлы панета;                                                         |  |  |
| Bacherteres              | × | test_doodurt'(Sameneved) #                                            |  |  |
| Пытотный                 |   | 327_и1 (2) улф (Другие документы) ж                                   |  |  |
| Нет                      | ~ | inet_doc1 (!).docs (Другие документы) 🔒                               |  |  |
| Тестирование             |   |                                                                       |  |  |
| Becharanete CKOLL        |   |                                                                       |  |  |

1.7. На странице «Типы документов пакета» файлу или файлам устанавливается соответствующий тип из списка типов-

| Тип документа                       | Øaån               |
|-------------------------------------|--------------------|
| 3ana.newwe                          | test_doc3.nf       |
| Лист санооценки<br>Другие документы | 327_v1 (2).png     |
| Другие документы                    | test_doc1 (1) docx |

Для завершения операции необходимо выполнить действие «Обновить типы документов». У Заявления тип документа «Другие документы» изменится на «Заявление».

1.8 Для прохождения компьютерного тестирования необходимо на странице Педагогическая аттестация

Педагогическая аттестация

| Создать пакет                                                                           |                       |                           |                                                                      |   |        |   |
|-----------------------------------------------------------------------------------------|-----------------------|---------------------------|----------------------------------------------------------------------|---|--------|---|
| Свойства пакета                                                                         | Статус                | Результат<br>тестирования | Дата<br>присвоения<br>(отказа в<br>присвоения)<br>квал.<br>категория | , | leitra |   |
| Высцая категория, Татарский<br>язык, Педагог-библиютекарь,<br>льготный: нет, 23.09.2014 | Отправлен<br>аксперту |                           | (                                                                    | 0 | 1      | × |

выбрать Действие «Начать тестирование». Тестирование будет доступно с 13.04.2015г. Время прохождения тестирования — 45 минут.

1.9 По итогам прохождения тестирования статус заявления измениться на

- «Отправлен куратору ОО», если количество баллов соответствует или превышает порог по баллам заявленной категории;
- «Отказ в предоставлении государственной услуги», если количество баллов ниже порога заявленной категории. В том случае прохождение педагогической аттестации в данный период времени блокируется.

1.10. Дальнейшая работа педагога с пакетом зависит от статуса пакета. Возможные статусы «Куратор ОО», «Куратор МР», »Возврат на доработку», «Куратор МОиН РТ», «Утверждено», «Отказ в предоставлении государственной услуги». Если у пакета статус «Возврат на доработку», значит согласно комментария надо провести доработку заявления и отправить куратору ОО. «Отказ в предоставлении государственной услуги»

означает отклонение пакета на уровне МОиН РТ, и «Утверждено» означает, что педагог переходит на 2 этап аттестации.